## Steps for making your NCID

Each person who applies for EBS access must have a NCID.

1

- 1. You need to have an individual NCID. Go to this link: Identity Manager Dashboard (nc.gov)
- 2. Click on Register! At the bottom right of the box.

| NCIP                               |            |
|------------------------------------|------------|
| Username                           |            |
| Password                           |            |
| NCID Login                         |            |
| Forgot Username<br>Forgot Password |            |
| Uniock Account                     |            |
| Need Help?                         | Register!  |
| Privacy and Other Policies         | Contact Us |

3. Click on Individual

| NCID                                                                                                    |
|----------------------------------------------------------------------------------------------------|
| New User Registration                                                                                                    |
| Individual Request access to the State of North Carolina services as an individual or otizen. Puterness Request access to the State of North Carolina services on the behalf of a business. State Employed Currently employed or assigned to work for an agency within the State of North Carolina government. Local Government Employee                                                                                                    |
| Currently employed or assigned to work for a North Carolina county or municipality. Need Help?                                                                                                    |
| Contract of control services and control of the control of the con |

4. The Desired Username will be your NCID. You make this up. Write it down somewhere. And write your password down. And make sure you remember the email address you used to make your NCID.

## Register User

| * Desired Username |
|--------------------|
| Prefix 👻           |
| • First Name       |
| * mat Kome         |
| Middle Initial     |
| Last Name          |
| Suffix             |
| • Email            |

5. After you have your NCID, click on this link <u>EBS\_EXTERNAL\_AR\_APP (nc.gov)</u>

This is the application to request access to the EBS system.

| User ID Information                                  | Enterprise Business Services               |
|------------------------------------------------------|--------------------------------------------|
| Agency:*                                             |                                            |
| If you already log into ebs.nc.gov (Enterprise Busin | ess Services), enter your current User ID: |
| Last Name: *                                         |                                            |
| First Name:*                                         |                                            |
| Middle Name:                                         |                                            |
| Organization Name (Legal Name of Entity - Registe    | red with the NC Secretary of State):*      |
| Organization Name 2 (DBA):                           |                                            |
|                                                      |                                            |

The agency is a drop-down menu. You are going to choose DOA - Council for Women & Youth Inv.

You also need to know the legal name of your agency and the tax id.

After you complete and submit this form, I will receive an email. I will then double check your tax id and forward your application to the next level which no one in CFWYI is involved in – it's DIT. At that second level, your NCID is checked. If you filled that information out correctly, you will receive a welcome email with an explanation about how to access the Grants Management System. If something about your NCID was not correct, but you and I will receive an email explaining next steps. And we will work together to get the corrections made.

Grantee Profile You only need to complete one profile per agency, regardless of the number and type of grants for which

To create your profile, click on the "Grantee Profile" tile:

you are applying or have been awarded.

1. <u>Organization Information</u>: This section requests basic information about your organization.

|                                                                           |                                                | Granten Profile                                                | 1 2 2        | 5 |
|---------------------------------------------------------------------------|------------------------------------------------|----------------------------------------------------------------|--------------|---|
| Wayne Uplift Res Assoc Inc 200003148                                      |                                                |                                                                |              |   |
|                                                                           |                                                |                                                                |              |   |
| Created Date: Apr 28.                                                     | 2023                                           |                                                                |              |   |
| lians of Last contribution: Apr 24.                                       | 2023                                           |                                                                |              |   |
|                                                                           |                                                |                                                                |              |   |
| ORGANIZATION INFORMATION KEY PERSONNEL INFOR                              | MATION ORGANIZATION DEMOGRAPHICS - ATTACHMENTS | CERTIFICATION                                                  |              |   |
|                                                                           |                                                |                                                                |              |   |
| 121210101000000000000000000000000000000                                   |                                                |                                                                |              |   |
| was agai nama in organization.                                            | 1217                                           |                                                                |              |   |
| "Organization allos lowwo as (rfba):                                      | test                                           | *Administrative Office Physical Address:                       | 5            |   |
| Westeral Tax Id #:                                                        | 96-12345644                                    |                                                                |              |   |
| *Organization Type:                                                       | Local Government                               |                                                                |              |   |
| *If Non-Profil, Year Obtained Non-Profil Status:                          | 2010                                           | <ul> <li>Mailing Address (If different from above);</li> </ul> | 4            |   |
| •Month and Year Organization Began Operations:                            | Apr 2023                                       |                                                                |              |   |
| To program a subsidiary of another organization?:                         | Ves                                            |                                                                |              |   |
|                                                                           | 5.com                                          | *Main Phone Number:                                            | 505-505-5999 |   |
| *Organizational Website Address:                                          |                                                |                                                                |              |   |
| *Organizational Website Address:<br>*Program Days and Hours of Operation: | 9                                              | PhotEneoCriste Unite Number                                    | 009-000-0000 |   |

 Key Personnel Information: Please make sure the names and contact information you enter in this section are correct because we will ultimately use them to create and execute contracts for organizations deemed eligible.

| T PERSONNEL INFO | JKM.  | ATION        |          |            |              |                       |     |
|------------------|-------|--------------|----------|------------|--------------|-----------------------|-----|
| loard Chair      |       |              | Executiv | e Director |              | Co-Executive Director |     |
| -14              | ane:  | t            |          | *Name:     | 4            | Nam                   | e   |
| •E               | mai:  | 1gl.com      |          | *Email:    | 4@3.com      | Emi                   | k . |
| *Ph              | ione: | 446-666-4446 |          | *Phone:    | 444-444-4444 | Phor                  | e:  |
| rogram Director  |       |              | Finance  | Director   |              |                       |     |
| N                | ame:  |              |          | Name:      |              |                       |     |
| Ð                | mait  |              |          | Email:     |              |                       |     |
| Ph               | one:  |              |          | Phone:     |              |                       |     |

3. <u>Organization Demographics</u>: This section asks for some basic aggregate data about your staff and board.

| IGANIZATION DEMOGRAPHICS                           |                                       |                                                  |           |              |                      |  |  |
|----------------------------------------------------|---------------------------------------|--------------------------------------------------|-----------|--------------|----------------------|--|--|
| nposition of Staff                                 |                                       |                                                  |           |              |                      |  |  |
| lumber of Staff                                    |                                       | Gender                                           |           | Receitmicity |                      |  |  |
| Well Time                                          | 1                                     |                                                  | White 1   | -            | outrise tearings:    |  |  |
| Pot Terr.                                          | 1                                     |                                                  | Fensie 1  | Minerican I  | nder Nasie Native:   |  |  |
| Connect                                            | 1                                     |                                                  | Alter 1   |              | Hiat I               |  |  |
|                                                    |                                       |                                                  |           | Madae Hana   | inflictchinder [     |  |  |
|                                                    |                                       |                                                  |           |              | WhiteCaussian: 0     |  |  |
|                                                    |                                       |                                                  |           |              | #lapanicitative: 0   |  |  |
|                                                    |                                       |                                                  |           |              | Che: 0               |  |  |
|                                                    |                                       |                                                  |           |              |                      |  |  |
| position of Board of Directors<br>His of Directory | 10                                    | Gender                                           |           | Receiveday   |                      |  |  |
| #4ge: < 25:                                        | 1                                     |                                                  | White: 0  | 10.0         | alitica levicar:     |  |  |
| Ngs: 25 - 50;                                      | 2                                     |                                                  | Mensie: 0 | Simerican I  | efarikasia Native: ≬ |  |  |
| *Age: 51 - 65:                                     | 2                                     |                                                  | Hitter 0  |              | Hiat 0               |  |  |
| nge Abase 15.                                      | 1                                     |                                                  |           | "Native Hand | ianPecilc blander:   |  |  |
|                                                    |                                       |                                                  |           |              | "This Causelan: 0    |  |  |
|                                                    |                                       |                                                  |           |              | Happenchairse (      |  |  |
|                                                    |                                       |                                                  |           |              | -1000 L              |  |  |
|                                                    |                                       |                                                  |           |              |                      |  |  |
|                                                    |                                       |                                                  |           |              |                      |  |  |
| 2789-075                                           |                                       |                                                  |           |              |                      |  |  |
|                                                    |                                       | Humber of Active Valueteers 4                    |           |              |                      |  |  |
|                                                    | 5                                     | Insted Rearcial Value of Volunteer Support 44.00 |           |              |                      |  |  |
|                                                    | -Explain Inelted Used to Calculate Ex | energy reamon value or City Stee Support 44      |           |              |                      |  |  |
|                                                    |                                       |                                                  |           |              |                      |  |  |

4. <u>Attachments</u>: This is the place for you to upload your required organizational documents and policies, including your board list, strategic plan, sustainability plan, conflict of interest policy, confidentiality policy, non-discrimination policy, organizational code of conduct, internal controls policy, recordkeeping policy, whistleblower policy, and confirmation of 501(c)(3) status.

| ATTACHMENTS                                                                                                    |                                                       |
|----------------------------------------------------------------------------------------------------|-------------------------------------------------------|
| Peace optical a Governing Syste Las Disc includes nerves, contact<br>receive similary does not obvertical CPMVI approval of any specific<br>Please related Discontext Type: | namenan yang, peri peri peri peri peri peri peri peri |
| Attachments (0)                                                                                                    | No Documents                                          |
|                                                                                                    | Drop files to splotd, or use the "" forms:            |

5. <u>Certification</u>: This is where you will certify that all profile information is accurate and current, which you will be asked to do on an annual basis. Once you hit "submit," the system will enter the current date as the "Date of Last Certification" at the top of the screen.

| CERTIFICATION                                                                                                    |                      |
|----------------------------------------------------------------------------------------------------|----------------------|
| C the Security three processings of the operation, early that here releved the information in this profile and at automets thrests, and that is accurate and current to the back of my increasings. Littler early that the other operation's back of directors have existent and approved the information in this profile and at automets thrests, and that is accurate and current to the back of my increasings. Littler early that the other operation's back of directors have existent and approved the information in this profile and at automets thrests, and that is accurate and current to the back of my increasings. Littler early that the other operation's back of directors have of directors have early the other operation of the second second secon |                      |
|                                                                                                    |                      |
|                                                                                                    |                      |
|                                                                                                    | 🚫 cancel Save Submit |

| Subgrantee Supplemental Applications |
|--------------------------------------|
|                                      |

Once you have created your Grantee Profile, it will be time to create and submit an "Application with Actual Budget" for the federal award you have received.

To create an Application with Actual Budget:

- 1. Click on the "Application with Actual Budget" tile and then "Create Actual Budget."
- 2. You will then select the applicable program (in red below) for the application.
  - a. 24-25Domestic Violence Grants
  - b. 24-25 Sexual Assault Grants
  - c. 24-25 Stand Alone SA Grants
  - d. FFY 24-25 PREVENTION (if you're applying for Supportive Services and Prevention program)
  - e. FFY 24-25 SHELTER (if you're applying for Supportive Services and Immediate Shelter program)
- 3. Complete "Part A. Eligibility Application". You MUST enter the budget amount as reflected in your award letter. Please also include the match.

|                                                                      |                                                                                                    |                                         | (B)                                                   | 1000013768 |
|----------------------------------------------------------------------|----------------------------------------------------------------------------------------------------|-----------------------------------------|-------------------------------------------------------|------------|
| Part A. Eligibility Application:<br>Description" field and the count | Use the Supporting Documents section at the bottom of the pe<br>y listed in the "County" dropdown. | age to upload a Grantee Supplemental Ap | plication Form for the program listed in the "Program |            |
| Grantee/Subrecipient Name:                                           | Wayne Uplift Res Assoc Inc                                                                         | County:                                 |                                                       | ~          |
| Address:                                                             | P 0 BOX 1591<br>BOONE, NC 28607                                                                    | Region:<br>Description:                 | ×                                                     |            |
| Created On:                                                          | 4/24/23                                                                                            | Matching Funds:                         | 0.00                                                  |            |
| Program Description:                                                 | 2022 Sexual Assault Program                                                                        | Budget Amount:                          | 0.00                                                  |            |
| Tax Id:                                                              | 56-1904996                                                                                         |                                         |                                                       |            |

4. Scroll down to the Supporting Documents section at the bottom of the screen, and upload your completed <u>FY23-24 Supplemental Application Form</u> for the program listed in the "Program Description" field and the county selected in the "County". Click "Submit."

| Supporting Documents                                                                                                    |                                                                                                    |                                                                                                    |                                                                                                    |
|----------------------------------------------------------------------------------------------------|----------------------------------------------------------------------------------------------------|----------------------------------------------------------------------------------------------------|----------------------------------------------------------------------------------------------------|
| attest that my submissions do not include Personally Identifiable<br>Personally Identifiable Information (protected PII) means an Indiv<br>ocidal security number, passport number, credit card numbers, clu<br>ducational transcripts. | e information as defined by 2 CFR 200 an<br>idual's first name or first initial and last ne<br>earances, bank numbers, biometrics, date                    | d NCGS 75-61(10). The following is the federal definition h<br>me in combination with any one or more of types of inform<br>and place of birth, mother's malden name, criminal, medic          | r ease of reference: Protected<br>ation, including, but not limited to,<br>at and financial records, and |
| Recipients and subrecipients of federal financial assistance are re<br>Women and Youth Involvement's (CFWYI) grant management sys<br>ransfer.                                                                                           | equired under 2 CFR 303(e) to implement<br>item is not designed for storage of protect                                                                     | internal controls and take reasonable measures to safegua<br>ed PII. If you need to submit such data, contact CFWYI sta                                                                        | rd protected Pil. The Council for<br>If to determine a means of secure                                   |
| Nease select Document Type:                                                                                                    |                                                                                                    |                                                                                                    |                                                                                                    |
| Attachments (0)                                                                                                    |                                                                                                    | +                                                                                                    |                                                                                                    |
|                                                                                                    |                                                                                                    |                                                                                                    |                                                                                                    |
| No Docume                                                                                                    | ents Attached                                                                                                    |                                                                                                    |                                                                                                    |
| Drop files to upload                                                                                                    | l, or use the "+" button.                                                                                                    |                                                                                                    |                                                                                                    |
| I, the Executive Director of the organization, certify that I has<br>knowledge. I further certify that the chair of the organization<br>board chair understand that the issuance of grant funds is or                                   | ve reviewed the information in this applica<br>'s board of directors has reviewed and ap<br>ontriggent on fulfilling all responsibilities of<br>idealises. | ition and all attachments thereto, and that it is accurate an<br>proved the information in this application and all attachmen<br>utlined in the grantee/subgrantee profile and application, in | I current to the best of my<br>its. Both I and the organization<br>cluding compliance with the terms     |

Formatted: Normal